Anmeldung als Installateur im Versorgungsgebiet der AVU Netz GmbH:

So funktioniert es

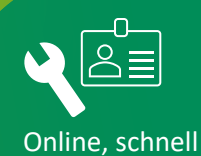

und einfach!

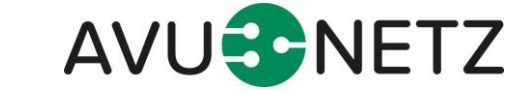

#### Inhaltsverzeichnis

| 1.   | Zielsetzung                                         | 3    |
|------|-----------------------------------------------------|------|
| 2.   | Die Anmeldung                                       | 3    |
| 3.   | Registrierungsprozess Installateur                  | 4    |
| 3.1. | Registrierungsprozess konzessionierter Installateur | 4    |
| 3.2. | Registrierungsprozess Gastinstallateur              | 4    |
| 3.3. | Registrierungsprozess im Detail                     | 4    |
| 4.   | Meine Antragsverwaltung                             | . 11 |
| 4.1. | Login                                               | . 11 |
| 4.2. | Administratorenbereich                              | . 12 |
| 4.3. | Details                                             | . 12 |
| 4.4. | Profil löschen                                      | . 14 |

Seite 2 von 14

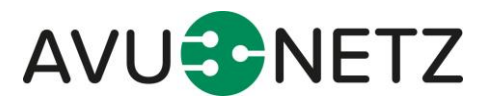

# 1. Zielsetzung

Für Sie als Installateur ist die Registrierung bzw. vertragliche Vereinbarung Ihres Installationsunternehmens beim örtlichen Netzbetreiber notwendig. Das hat der Gesetzgeber so vorgesehen, um auch zukünftig die Herstellung, Veränderung, Instandsetzung und Wartung der Leitungsnetzte im Zuge der steigenden Nachfragen aufrecht erhalten zu können. Das bedeutet, sobald Sie als Installateur eine Herstellung, Veränderung, Instandsetzung oder Wartung am vorhandenen Leitungsnetz der AVU Netz GmbH vornehmen wollen, ist eine vertragliche Grundlage erforderlich.

Mit unserem Portal wollen wir Ihnen die notwendige Vertragsgrundlage bzw. als Gastinstallateur die notwendige Nachweispflicht so leicht wie möglich machen.

Das digitale Installateurverzeichnis unterstützt den Anwender gezielt im Registrierungsverfahren. Sämtliche Informationen, die in diesem Zusammenhang benötigt werden, werden über das Portal abgefragt. Schnell, bequem und papierlos ist die Registrierung rund um die Uhr vorzunehmen.

Die AVU Netz GmbH stellt dafür ein entwickeltes Portal auf der Homepage www.avu-netz.de bereit.

Nachfolgend befindet sich eine detaillierte Dokumentation der erzeugten Funktionalitäten inklusive einer Übersicht zur Bedienung.

Die Dokumentation beschreibt die heutigen im Portal hergestellten und abgenommenen Entwicklungen.

# 2. Die Anmeldung

Sie können die Registrierung als Gastinstallateur oder heimischer Installateur durchführen.

Entsprechend Ihrer Qualifikation wählen Sie bitte die jeweilige Sparte zur Anmeldung aus und führen anschließend bitte einfach über Neueintragung oder Gasteintragung die Registrierung durch (siehe Abbildung 1).

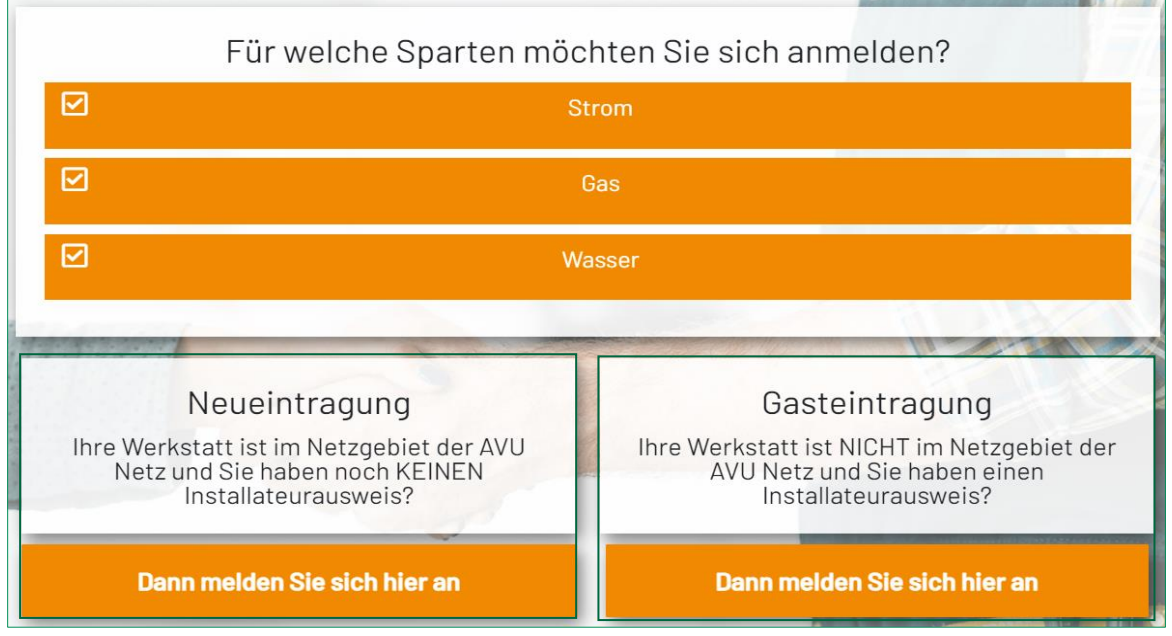

Abbildung 1: Antragsprozess digitales Installateurverzeichnis

Seite 3 von 14

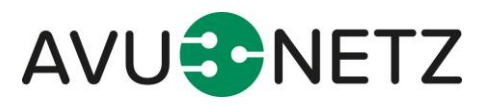

Sofern Sie bereits registriert sind, können Sie mit Ihren Login-Daten fortfahren und zu Kapitel 4 Meine Antragsverwaltung wechseln.

# 3. Registrierungsprozess Installateur

### 3.1. Registrierungsprozess konzessionierter Installateur

Sie möchten sich als konzessionierter Installateur registrieren? Halten Sie bitte folgende Dokumente bereit.

- Anstellungsvertrag oder Beschäftigungsnachweis
- Befähigungsnachweise
- Handwerksrolle
- Gewerbeanmeldung
- Handelsregistereintrag (sofern vorhanden)
- Unfallkasse (sofern vorhanden)
- Betriebshaftpflichtversicherung

Zudem werden einige Information zur Firma, Werkstatt und Ansprechpartnern abgefragt.

#### 3.2. Registrierungsprozess Gastinstallateur

Sie möchten sich als Gastinstallateur in unserem Netzgebiet tätig werden und sich entsprechend bei uns registrieren? Halten Sie bitte Ihren aktuellen Installateurausweis bereit.

Zudem werden einige Information zur Firma, Werkstatt und Ansprechpartnern abgefragt.

# 3.3. Registrierungsprozess im Detail

Nachfolgend erhalten Sie eine Übersicht zu den Anforderungen im Registrierungsprozess.

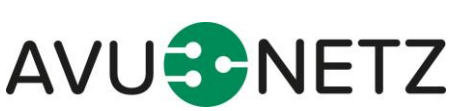

Seite 4 von 14

|    | Untern<br>Angaben zu Ihr | ehmen<br>rem Firmensitz | 6 |
|----|--------------------------|-------------------------|---|
| Fi | rma*                     |                         |   |
| St | traße*                   |                         |   |
| На | ausnummer                |                         |   |
| Po | ostleitzahl*             |                         |   |
| Or | rt*                      |                         |   |
| De | eutschland               |                         | ~ |
| Te | elefon*                  |                         |   |
| E- | -Mail*                   |                         |   |
|    | ZURÜCK                   | WEITER                  |   |

Abbildung 2: Registrierungsprozess – Angaben zum Unternehmen

Geben Sie zur Registrierung die notwendigen Informationen zu Ihrem Unternehmen an. Nachdem Sie die Angaben ausgefüllt haben, gelangen Sie über den Button **"weiter**" zur nächsten Auskunft. In dieser werden Ihre Angaben zur Werkstatt abgefragt.

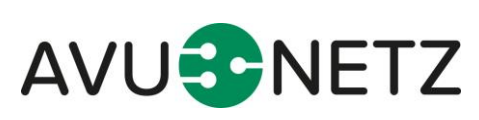

Seite 5 von 14

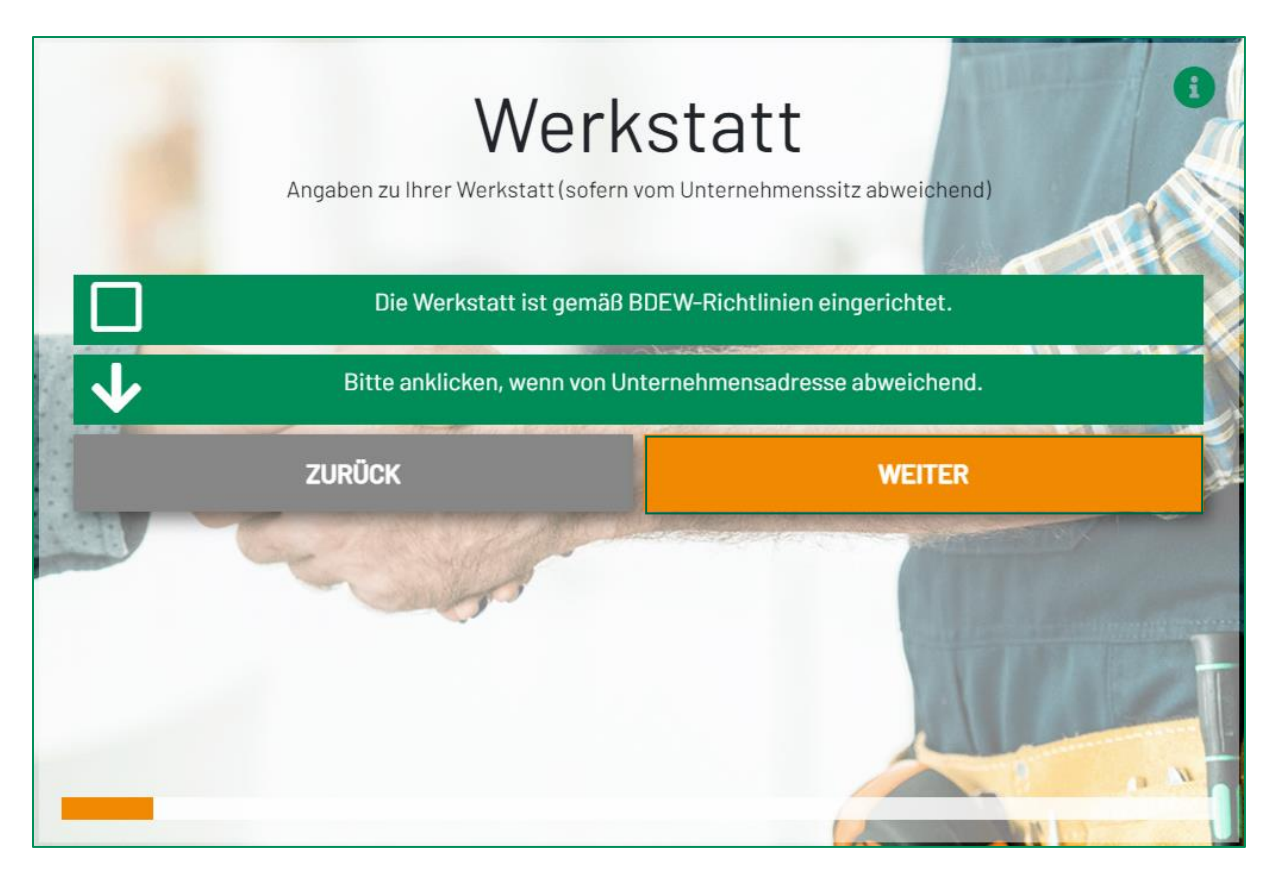

Abbildung 3: Registrierungsprozess – Angaben zur Werkstatt

Darauf aufbauend gelangen Sie über den Button "weiter" zur Auskunft bzgl. des Inhabers bzw. Geschäftsführers.

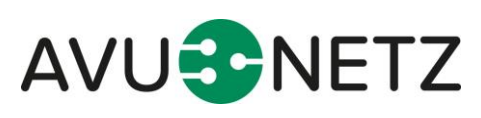

Seite 6 von 14

|   | Inhaber oder<br>Angaben zum Inhaber od | Geschäftsführer des Unternehmens |
|---|----------------------------------------|----------------------------------|
|   | Anrede*                                | ~ T                              |
|   | Titel                                  |                                  |
|   | Vorname*                               |                                  |
|   | Nachname*                              |                                  |
|   | Telefon*                               |                                  |
| - | Mobil                                  |                                  |
|   | E-Mail*                                |                                  |
|   | ZURÜCK                                 | WEITER                           |

Abbildung 4: Registrierungsprozess – Angaben zum Geschäftsführer

Nachdem Sie die Daten vervollständig haben, gelangen Sie über den Button **"weiter**" zur Auskunft der verantwortlichen Fachkraft. Sofern diese vom Inhaber /Geschäftsführer abweicht, sind hier weitere Angaben zu vervollständigen.

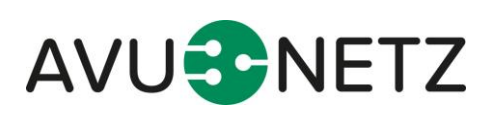

Seite 7 von 14

Bitte beachten Sie, die Anmeldestrecke ist aktuell nur für eine verantwortliche Fachkraft vorgesehen. Sofern Ihr Unternehmen mehr als eine Fachkraft registrieren möchte, ist die Anmeldestrecke erneut vorzunehmen.

| Verantwortlic<br>Angaben zur verantwortlicher | che Fachkraft<br>n Fachkraft (Ausweisempfänger) |
|-----------------------------------------------|-------------------------------------------------|
| Bitte anklicken, wenn vom Inh                 | naber / Geschäftsführer abweichend.             |
| Geburtsdatum*                                 | Ē                                               |
| Ausübungsbeschränkung                         |                                                 |
| Ausübungsfrist                                |                                                 |
| ZURÜCK                                        | WEITER                                          |
|                                               |                                                 |

Abbildung 5: Registrierungsprozess – Verantwortliche Fachkraft

Anschließend werden Sie gebeten, Ihre Nachweise hochzuladen.

Dies können Sie sowohl am Computer als auch über das Mobiltelefon direkt durchführen.

Als konzessionierter Installateur handelt sich um folgende Nachweise:

- Beschäftigungsnachweis
- Befähigungsnachweise
- Handwerkskarte
- Gewerbeanmeldung
- Betriebshaftpflichtversicherung (mindestens 1,5 Mio. €)

Als Gastinstallateur müssen Sie ausschließlich den gültigen Installateurausweis beidseitig hochladen.

Weiterhin ist anzugeben, ob Sie ein Mitglied der Handwerksinnung, im Handelsregister eingetragen sind und ggfls. welche Unfallkasse Sie verwenden.

Im letzten Schritt gelangen Sie zu einer Zusammenfassung Ihrer Angaben.

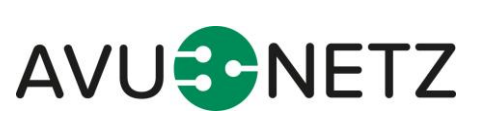

Seite 8 von 14

|                 | Zusammenfassung            | 0 |
|-----------------|----------------------------|---|
|                 | Antrag Installateurausweis | 1 |
| $\mathbf{V}$    | Unternehmen                |   |
| $\mathbf{\Psi}$ | Werkstatt                  |   |
| $\mathbf{\Psi}$ | Inhaber                    |   |
| ≁               | Qualifizierte Fachkraft    |   |
| *               | Arbeitsvertrag             |   |

Abbildung 6: Registrierungsprozess – Zusammenfassung

Durch das Auswählen der jeweiligen Rubik werden Ihre Angaben aufgeklappt und können von Ihnen überprüft werden.

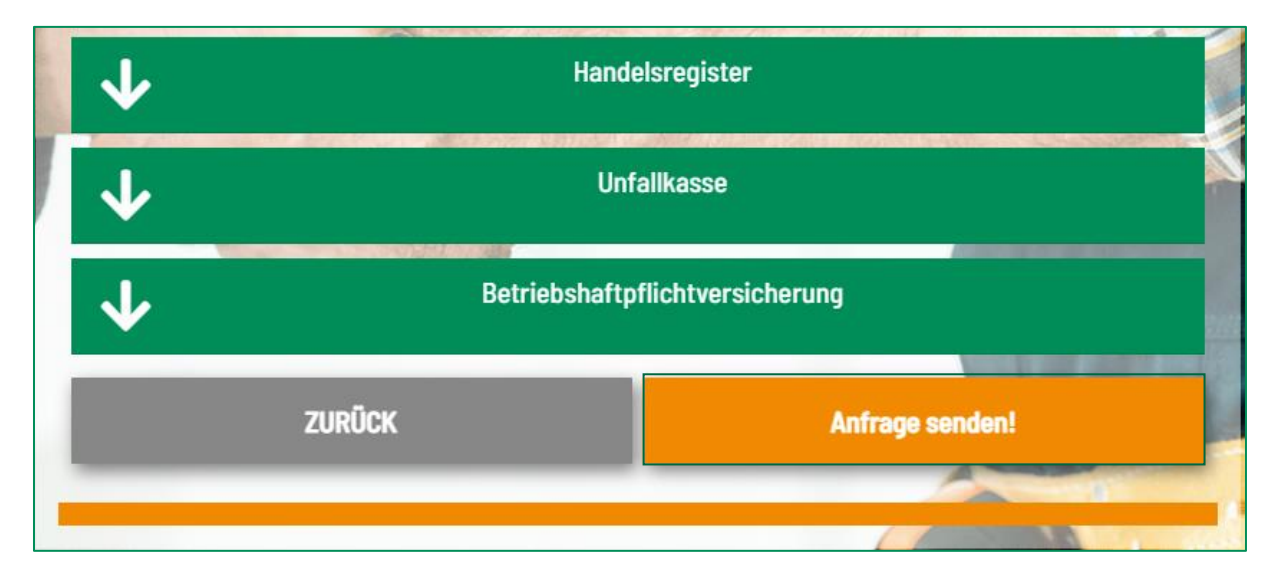

Abbildung 7: Registrierungsprozess – Anfrage senden

Sind Ihre Angaben korrekt, können Sie über den Button "Anfrage senden!" Ihren Anmeldeprozess abschließen.

Anschließend werde Sie über die von Ihnen hinterlegte E-Mailadresse zum weiteren Vorgehen informiert. Nach positiver Prüfung und Werkstattbesichtigung erhalten Sie als heimischer Installateur

Seite 9 von 14

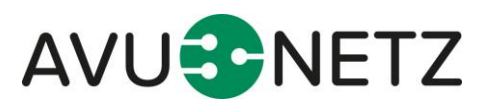

anschließend den Installateurausweis und den damit verbundenen Vertrag. Zusätzlich werden Sie nach Vertragsschluss als konzessionierter Installateur auf der Homepage der **AVU Netz** gelistet.

Als Gastinstallateur erhalten Sie nach positiver Prüfung ebenfalls eine Rückmeldung mit weitreichenden Informationen zur Gültigkeit der weiteren Zusammenarbeit.

Seite 10 von 14

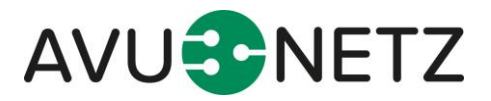

# 4. Meine Antragsverwaltung

Neben dem Antragsprozess steht Ihnen nach der Antragstellung der Administratorenbereich zur Verfügung. Zu diesem gelangen Sie über die Homepage der AVU Netz: www.avu-netz.de

#### Ihre Vorteile zum Administratorenbereich auf einen Blick

| Handlungsmöglichkeiten        | Gastinstallateur | Konzessionierter<br>Installateur |
|-------------------------------|------------------|----------------------------------|
| Antragsdetails ansehen        | Ja               | Ja                               |
| Status ändern                 | Nein             | Nein                             |
| Kontaktdaten ändern           | Nein             | Ja                               |
| Eingereichte Dokumente ändern | Nein             | Ja                               |
| Ausweis einsehen              | Ja               | Ja                               |
| Anschreiben/Vertrag einsehen  | Ja               | Ja                               |

Abbildung 8: Vorteile Administratorenbereich

#### 4.1. Login

Auf der Startseite des Login Bereiches müssen Sie zunächst Ihre Authentifizierung durchführen.

|                                                                                                    | Installateurverzeichnis<br>Bitte geben zur Anmeldung Ihren Benutzername und Password ein. |                    |
|----------------------------------------------------------------------------------------------------|-------------------------------------------------------------------------------------------|--------------------|
|                                                                                                    | Ihre Ausweisnummer                                                                        |                    |
|                                                                                                    | Benutzemame*                                                                              | Part of the second |
|                                                                                                    | Passwort*                                                                                 |                    |
|                                                                                                    |                                                                                           | A TRANSFERRE       |
|                                                                                                    | Passwort vergessen? Anmelden                                                              |                    |
| and the second                                                                                                   |                                                                                           |                    |
| and the second second second second second second second second second second second second second second second | Mar Andrew                                                                                |                    |

Abbildung 9: Login

Hier sind Ihre Angaben zur Ausweisnummer, der E-Mailadresse und Ihr festgelegtes Passwort einzugeben. Zur Erstanmeldung füllen Sie bitte die o.g. Angaben aus und nutzen anschließend den Button "Passwort vergessen".

Anschließend bestätigen Sie Ihre Angaben über den Button "Anmelden".

Seite 11 von 14

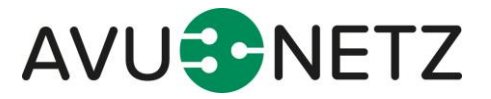

# 4.2. Administratorenbereich

Mit der Anmeldung gelangen Sie in den Administratorenbereich, der mit der **"Übersicht**" beginnt. In dieser Übersicht werden Ihnen Ihre durchgeführten Anträge aufgelistet. Von dort aus können Sie einerseits auf der linken Seite in die Rubrik **"Qualifizierungen**" wechseln, oder in die **"Details"** der Antragstellung übergehen.

| <b>E</b> Clou    | Dashboard                       |              |                |            |              |               |                                     |
|------------------|---------------------------------|--------------|----------------|------------|--------------|---------------|-------------------------------------|
|                  | Anmeldungen                     |              |                |            |              |               |                                     |
| Ubersicht        | Pröfung • Sparten               | - Kategorie  |                | • Suche    |              |               | Q Export                            |
| Qualifizierungen | Prüfung Mail Anmeldedatum Firma | Installateur | Art Strom      | Gas Wasser | Gas & Wasser | Detailansicht | Nicht in<br>Verzeichnis<br>anzeigen |
|                  |                                 |              | Netzantrag 😑 🔴 | x x        | ×            | DETAILS       | - <b>ē</b>                          |
|                  |                                 |              | Netzantrag     | × ×        | ×            | DETALS        | 0 ē                                 |
|                  |                                 |              | Netzantrag X   | × ×        | ••           | DETALS        | 0 8                                 |

Abbildung 10: Übersicht Adminstratorenbereich

In der Rubrik "Qualifizierung" können Sie Ihre eingereichten Qualifizierungsnachweise einsehen.

In den "**Details**" sind sämtliche Ihrer eingereichten Unterlagen der Antragstellung einsehbar. Von Firmendaten über Kontaktdaten hin zu den gültigen Nachweisen, sind dort sämtliche Informationen für Sie ersichtlich.

# 4.3. Details

Je nach Antragsteller (Gast- / konzessionierter Installateur) können Sie in der Detailsicht sich Ihre Informationen anzeigen lassen oder Änderungen durch das Stiftsymbol vornehmen.

| Firmendaten             | Status<br>Genehmigt     |
|-------------------------|-------------------------|
| Unternehmenssitz        | Werkstatt               |
| Name:                   | Name:                   |
| Strasse:                | Strasse:                |
| Hausnr:                 | Hausnr:                 |
| PLZ:                    | PLZ:                    |
| Stadt:                  | Stadt:                  |
| Land:                   | Werkstatt eingerichtet: |
| Telefon:                |                         |
| E-Mail Adresse:         |                         |
| ✓ Als Kontakt anzeigen  |                         |
| Keinen Kontakt anzeigen |                         |

Abbildung 11: Angaben zu Firmendaten

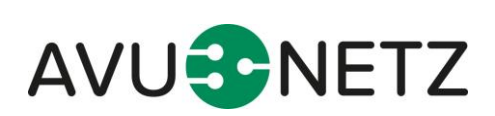

Seite 12 von 14

| Kontaktdaten         | Status<br>Genehmigt |                        |                     |
|----------------------|---------------------|------------------------|---------------------|
| Firmeninhaber        | <br>F               | Fachkraft              |                     |
| Anrede:              | F                   | Anrede:                |                     |
| Titel:               | т                   | Titel:                 |                     |
| Vorname:             | N N                 | Vorname:               |                     |
| Nachname:            | ١                   | Nachname:              |                     |
| Telefon:             | т                   | Telefon:               |                     |
| Mobil:               | N                   | Mobil:                 |                     |
| E-Mail:              | E                   | E-Mail:                |                     |
| Als Kontakt anzeigen | <br>C               | Geburtsdatum:          |                     |
|                      | E                   | Beschränkung:          |                     |
|                      | F                   | Ausübungsfrist:        |                     |
|                      | C                   | Als Kontakt anzeigen ( | ohne Ausweisnummer) |
|                      | C                   | Als Kontakt anzeigen ( | mit Ausweisnummer)  |

Abbildung 12: Angaben zu Kontaktdaten

Als konzessionierter Installateur können Sie ebenfalls Ihre Firmendaten und Kontaktdaten einsehen und bei Bedarf über das Stiftsymbol Zandern.

| Sültig bis<br>31.12.2024 | Gültig bis     | Gültig bis       |                                                                                                    | Gültig bis     |
|--------------------------|----------------|------------------|----------------------------------------------------------------------------------------------------|----------------|
| Installateursausweis     | Handwerksrolle | Gewerbeanmeldung | Handwerksinnung                                                                                                 | Arbeitsvertrag |
|                          | Status         | Status           | Status                                                                                                    | Status         |
| Genehmigt                | - Genehmigt    | ✓ Genehmigt ✓    | Genehmigt                                                                                                    | ▼ Genehmigt ▼  |
| Ersetzen                 | Ersetzen       | Ersetzen         | Upload                                                                                                    | Ersetzen       |
| Handalanatata            | 110.00         |                  | In the second second second second second second second second second second second second second second second |                |
| Handelsregister          | omaiikasse     | M                | werkstattkontrolle                                                                                              | Ausweistoto    |
| Status                   | Status         | Status           | Status                                                                                                    |                |
| Offen                    | • Offen        | Genehmint        | Genehmiat                                                                                                    | •              |

Abbildung 13: Nachweise

Weiterhin können Sie als konzessionierter Installateur nicht nur Ihre eingereichten Dokumente -

welche mit der **Büronadel** ursehen sind – einsehen, sondern über die jeweilige Funktion über den Button "**Ersetzen**", direkt Ihre Angaben auf dem aktuellen Stand halten.

Gastinstallateuren wird an dieser Stelle nur der hochgeladene Installateuausweis angezeigt.

Am Ende der Seite, finden Sie als konzessionierter Installateur neben den eingereichten Qualifikationen ebenfalls den unterschriebenen Vertrag, der Sie zur Herstellung, Veränderung, Instandsetzung und Wartung in Ihrem Fachgebiet bestätigt.

Seite 13 von 14

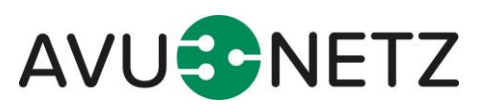

| STRO                                                | M              | GAS                                       | WASSER                                    |
|-----------------------------------------------------|----------------|-------------------------------------------|-------------------------------------------|
|                                                     |                | 25.08.25<br>Qualifizierungenachweise<br>₹ | 25.08.25<br>Qualifizierunganächweise<br>≛ |
|                                                     |                | WEITERBILDUNG                             |                                           |
| okumente für                                        | : Gas & Wasser | Gas & Wa                                  | asser: Status (Genehmigt)                 |
| okumente für<br><sup>Gultig bis</sup><br>31.12.2024 | Gas & Wasser   | Gas & Wi                                  | asser: Status (Genehmigt)                 |

Abbildung 14: Qualifikationen und Dokumente

Den unterschriebenen Vertrag können Sie für Ihre Unterlagen herunterladen bzw. sich jederzeit über den Administratorenbereich einsehen.

### 4.4. Profil löschen

Beabsichtigen Sie, Ihr Profil zu löschen, gelangen Sie in der Übersicht zum Löschvorgang über den

# Button 🗵.

| <b>E</b> Clou | Dashboard                       |            |              |             |            |     |        |              |           |               |                                  |               |   |
|---------------|---------------------------------|------------|--------------|-------------|------------|-----|--------|--------------|-----------|---------------|----------------------------------|---------------|---|
|               | Anmeldungen                     | nmeldungen |              |             |            |     |        |              |           |               |                                  |               |   |
| Cbensicht     | Prüfung                         | •          | Sparten      | • Kategorie | ▼ Suche    |     |        |              | Q, Export |               |                                  |               |   |
|               | Prüfung Mail Anmeldedatum Firma |            | Installateur | Art         | Strom      | Gas | Wasser | Gas & Wasser | ô         | Detailansicht | Nicht ir<br>Verzeichr<br>anzeige | n<br>nis<br>n |   |
|               |                                 |            |              |             | Netzantrag | ••  | ×      | ×            | ×         |               | DETAILS                          |               | ā |
|               |                                 |            |              |             | Netzantrag | ••  | ×      | ×            | ×         | ∂             | DETAILS                          |               | 8 |
|               |                                 |            |              |             | Netzantrag | ×   | ×      | ×            | ••        | ô             | DETALS                           |               | 8 |

Abbildung 15: Übersicht – Löschfunktion

Alternativ wird mit Vertragsende keine Verlängerung vorgenommen und Ihre Gast-/Konzession und die von Ihnen getätigten Angaben werden automatisch gelöscht.

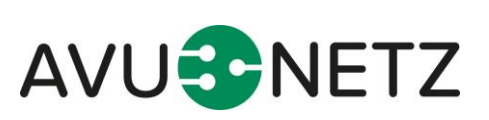

Seite 14 von 14